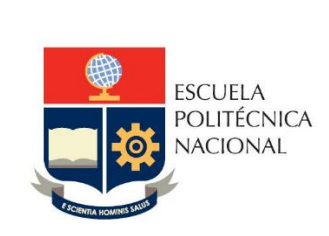

# Manual de Usuario SII – Hoja de Vida-Personal Administrativo

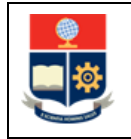

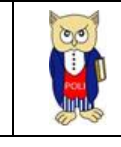

# TABLA DE CONTENIDO

| 1 | OBJE   | TIVO                                                                              |
|---|--------|-----------------------------------------------------------------------------------|
| 2 | ALCA   | ANCE                                                                              |
| 3 | DEFI   | NICIONES                                                                          |
| 4 | GUÍA   | A DE USUARIO                                                                      |
|   | 4.1    | Ingreso al Sistema Integrado de Información (SII)- Módulo Talento Humano-Personal |
|   | Admini | strativo                                                                          |
|   | 4.2    | Información Personal                                                              |
|   | 4.2.1  | Datos personales                                                                  |
|   | 4.2.2  | 2 Dirección domiciliaria10                                                        |
|   | 4.2.3  | Contacto de emergencia:                                                           |
|   | 4.2.4  | Información Bancaria11                                                            |
|   | 4.2.5  | Datos Familiares                                                                  |
|   | 4.2.6  | 5 Estudios                                                                        |
|   | 4.2.7  | 7 Capacitaciones                                                                  |
|   | 4.2.8  | 3 Idiomas 20                                                                      |
|   | 4.2.9  | Publicaciones                                                                     |
|   | 4.2.1  | LO Experiencia Externa                                                            |
|   | 4.2.1  | 11 Formulario                                                                     |
|   | 4.2.1  | Datos vehículo                                                                    |
|   | 4.2.1  | 24 Evaluación Externa                                                             |

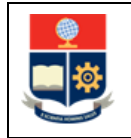

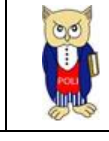

# **TABLA DE FIGURAS**

| Figura 1 Acceso módulo de talento humano         | 6          |
|--------------------------------------------------|------------|
| Figura 2: Pantalla de inicio de sesión           | 6          |
| Figura 3 Perfil a seleccionar                    | 7          |
| Figura 4 Menú información hoja de vida           | 7          |
| Figura 5 Pantalla datos personales               | 8          |
| Figura 6 Selección de archivo                    | 8          |
| Figura 7 Ejemplo mensaje de error                | 9          |
| Figura 8 Ejemplo mensaje de éxito                | 9          |
| Figura 9 Fotografía y cargo                      | 9          |
| Figura 10 Información de dirección domiciliaria1 | 10         |
| Figura 11 Información contacto de emergencia1    | 10         |
| Figura 12 Información Bancaria                   | 1          |
| Figura 13 Tabla datos familiares1                | 1          |
| Figura 14 Panel registro familiar1               | 12         |
| Figura 15 Mensaje de error valor requerido1      | 12         |
| Figura 16 Mensaje guardado con éxito1            | 12         |
| Figura 17 Panel actualizar datos1                | 13         |
| Figura 18 Panel confirmación eliminación1        | 13         |
| Figura 19 Mensaje confirmación eliminación1      | 14         |
| Figura 20 Registrar nuevo estudio en curso1      | 14         |
| Figura 21 Mensaje registro ingresado1            | 15         |
| Figura 22 Tabla estudios en curso1               | 15         |
| Figura 23 Panel actualizar registro1             | 16         |
| Figura 24 Mensaje actualización1                 | 16         |
| Figura 25 Panel confirmación eliminar título1    | ۲7         |
| Figura 26 Mensaje eliminación exitosa1           | ۲7         |
| Figura 27 Panel carga de archivos1               | 17         |
| Figura 28 Mensaje validación formato1            | 18         |
| Figura 29 Archivo cargado1                       | 18         |
| Figura 30 Capacitaciones1                        | 19         |
| Figura 31 Idiomas 2                              | 20         |
| Figura 32 Publicaciones2                         | 20         |
| Figura 33 Experiencia Profesional Externa 2      | 21         |
| Figura 34 Reporte Hoja de vida2                  | 22         |
| Figura 35 Datos vehiculares 2                    | 23         |
| Figura 36 Confirmación datos ingresados2         | 23         |
| Figura 37 Mensaje vehículo registrado2           | 23         |
| Figura 38 Evaluación Externa 2                   | <u>2</u> 4 |

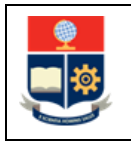

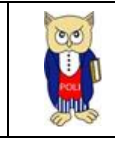

## NIVELES DE RESPONSABILIDAD

| Actividad   | Nombre           | Cargo                                                  | Firma | Fecha      |
|-------------|------------------|--------------------------------------------------------|-------|------------|
| Elaboración | Roberto García   | Líder de Desarrollo<br>de soluciones<br>informáticas   |       | 08/04/2022 |
| Revisión    | Mónica Játiva    | Líder de Procesos                                      |       | 18/04/2022 |
|             |                  |                                                        |       |            |
| Aprobación  | Juan Pablo Ponce | Director de Gestión<br>de la Información y<br>Procesos |       | 19/04/2022 |

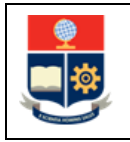

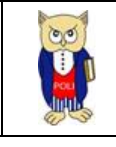

#### CONTROL DE CAMBIOS

| Versión | Razones del<br>Cambio | Realizado por  | Firma | Fecha      |
|---------|-----------------------|----------------|-------|------------|
| 1.0     | Creación del Manual   | Roberto García |       | 08/04/2022 |

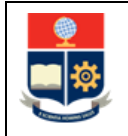

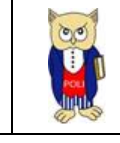

# **1 OBJETIVO**

Proporcionar al personal Administrativo, una guía sobre la funcionalidad que dispone el SII para el registro y actualización de la información correspondiente a la hoja de vida.

# **2** ALCANCE

Este manual está dirigido a personal Administrativo y está orientado a guiar en el registro de la información correspondiente a la hoja de vida del docente

# **3 DEFINICIONES**

- **DGIP**: Dirección de Gestión de la Información y Procesos.
- **DTH**: Dirección de Talento Humano.
- **SII:** Sistema Integrado de Información.

# 4 GUÍA DE USUARIO

# 4.1 Ingreso al Sistema Integrado de Información (SII)-Módulo Talento Humano-Personal Administrativo.

Mediante un explorador web, ingresar al portal web de la EPN usando la dirección <u>https://www.epn.edu.ec</u>.

En la pantalla que se presenta debe presionar en **SII**, luego de lo cual se desplegarán los módulos del Sistema Integrado de Información (SII); posteriormente se debe seleccionar el módulo *TALENTO HUMANO-Administración del talento Humano* (ver Figura 1**¡Error! No se encuentra el origen de la referencia.**).

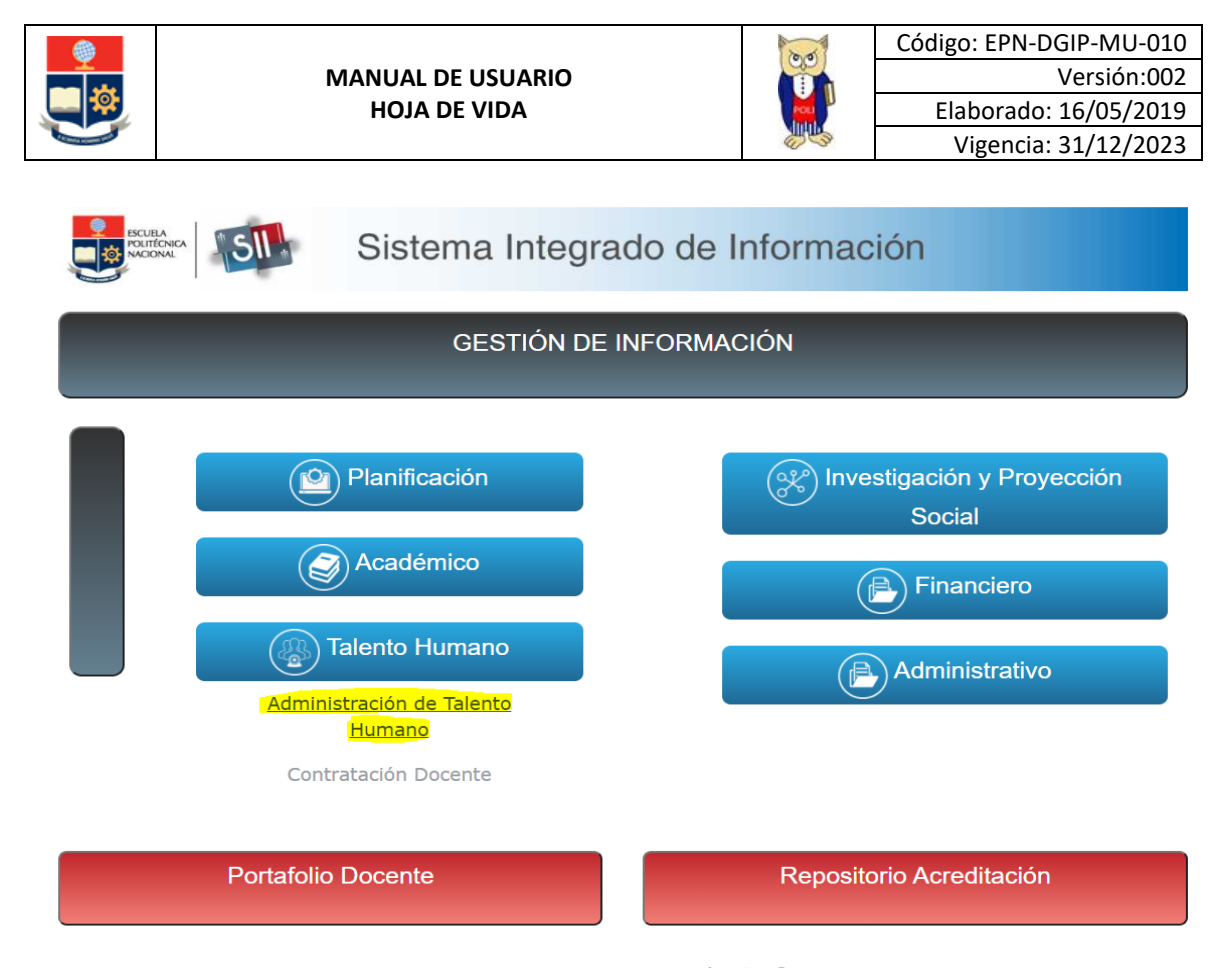

E Scientia Hominis Salus Figura 1 Acceso módulo de talento humano.

A continuación, se presentará la pantalla de inicio de sesión (ver Figura 2), en donde las credenciales corresponden a las del correo institucional:

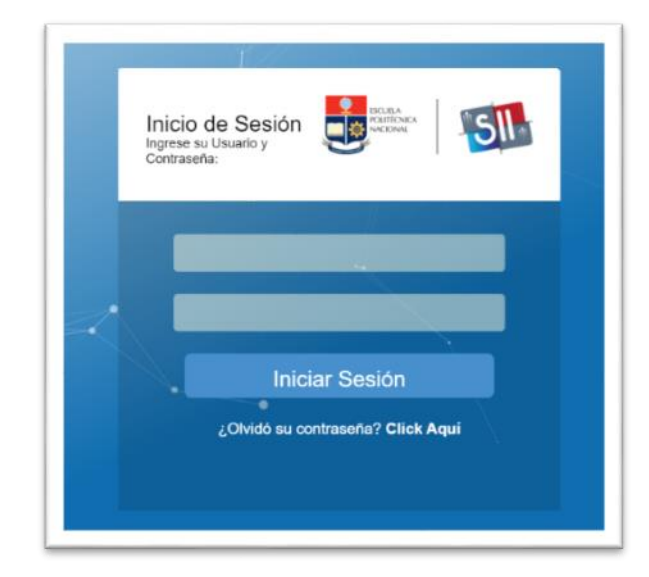

Figura 2: Pantalla de inicio de sesión.

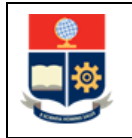

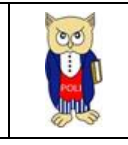

Una vez se accede al sistema, se debe seleccionar el perfil "Empleado" (ver Figura 3).

| Por favor seleccione el rol con el | que desea trabajar: |
|------------------------------------|---------------------|
| Empleado                           | •                   |
| Seleccionar                        |                     |
|                                    |                     |

Aparecerá el menú de opciones diseñadas para el proceso de Registro de información correspondiente a la hoja de vida (ver Figura 4).

| Datos Personale | es        |  |
|-----------------|-----------|--|
| Datos Familiare | S         |  |
| Estudios        |           |  |
| Capacitaciones  |           |  |
| Publicaciones   |           |  |
| ExperienciaProf | fesional  |  |
| Formulario      |           |  |
| Datos Vehiculo  |           |  |
| Evaluación de D | )esempeño |  |

Figura 4 Menú información hoja de vida

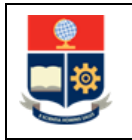

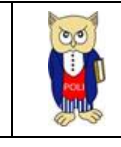

# 4.2 Información Personal

## 4.2.1 Datos personales

En esta sección tendrá disponible su información personal (ver Figura 5), misma que puede ser modificada de ser el caso:

|                                              | DATOS PERSONALES DIF                   | RECCION DOMICILIARIA INFORMACIÓN CONTACTO DE EMERGENCIA | INFORMACIÓN | BANCARIA                    |                      |
|----------------------------------------------|----------------------------------------|---------------------------------------------------------|-------------|-----------------------------|----------------------|
| 30                                           | Tipo Documento:                        | Cedula de Ciudadania                                    | ~           | 1717407805                  |                      |
|                                              | Ct                                     | + Selección Cl                                          |             |                             |                      |
|                                              | Apellidos:                             |                                                         |             | Nombres:                    |                      |
| CIA PAZMIÑO ROBERTO XAVIER                   | Libreta Militar:                       |                                                         |             | * Nacionalidad:             | Ecuatoriana          |
| CCION DE GESTION DE LA<br>RMACION Y PROCESOS | Años Residencia (Ecuador):             | 0                                                       | 2           | * País:                     | Por Favor Seleccione |
| CIALISTA DE TECNOLOGÍAS DE LA                | * Provincia:                           | Por Favor Seleccione                                    | ~           | ' Ciudad:                   | Por Favor Seleccione |
| RMACION Y COMUNICACIONES 1                   | * Fecha de Nacimiento:<br>(YYYY-MM-DD) | 1989-02-19                                              | •           | ' Género:                   | MASCULINO            |
|                                              | Tipo de Sangre:                        | 0*                                                      | ~           | * Estado Civil:             | SOLTERO              |
|                                              | Pasaporte:                             |                                                         |             |                             | _                    |
|                                              | Discapacidad:                          | SI O NO                                                 |             | Número de Carné<br>CONADIS: |                      |
|                                              | Tipo de Discapacidad:                  | Por favor Seleccione                                    | ×.          | % Discapacidad:             | ۰ <u>±</u>           |
|                                              | Carné Conadis:                         | + Selección Camé                                        |             |                             |                      |
|                                              | * Identificación Étnica:               | Mestizo/a                                               | ~           | Nacionalidad Indígena:      | Por favor seleccione |
|                                              | Enfermedad Catastrófica:               | Por favor Seleccione                                    | ~           |                             |                      |
|                                              | Visa:                                  | Visa 12: XI Estatuto permanente Ecuador Venez.          | ~           |                             |                      |
|                                              | Fecha de Caducidad:<br>(YYYY-MM-DD)    | 2015-09-01                                              | •           |                             |                      |
|                                              |                                        |                                                         | Guardar     |                             |                      |

#### Figura 5 Pantalla datos personales

Usted puede cargar un documento .pdf que contenga su cédula de identidad, para ello debe dar clic sobre el botón: <u>+ selección cl</u>, se abrirá el explorador de archivo para que seleccione el documento a cargar (ver Figura 6):

| 🕲 Abrir                                |                                                                   |                                                                                  |                                               |        |   |               |  |  |
|----------------------------------------|-------------------------------------------------------------------|----------------------------------------------------------------------------------|-----------------------------------------------|--------|---|---------------|--|--|
| - → × ↑ 🗾 → Resultados de la búso      | queda en Dropbox                                                  |                                                                                  | v 0 2                                         | edula: | × | $\rightarrow$ |  |  |
| Organizar 👻                            |                                                                   |                                                                                  |                                               |        | • | 0             |  |  |
| DOCUMENTOS PERSONALES     GESTION 2021 | Cedula Nueva<br>Fecha de modificación: 13/8/2019 8:47             | C:\Usuarios\ADM-DGIP\Dropbox\Tesis\Tesis\d                                       | Tamaño: 182 KB<br>Autores: Roberto            |        |   |               |  |  |
| SAEW                                   | Cedula Nueva<br>Fecha de modificación: 6/6/2019 & 12              | C:\Usuarios\ADM-DGIP\Dropbox\Tesis                                               | Tamaño: 356 KB<br>Autores: Roberto            |        |   |               |  |  |
| Dropbox                                | Cambios_SAEW_NuevoRRA GS<br>Fecha de modificación: 9/9/2021 12:31 | C:\Usuarios\ADM-DGIP\Dropbox<br>10 1 1 15 3 10 16 100 1 9 8.1818181818181817 1 1 | Tamaño: 51,4 KB<br>Autores: Cristina Saavedra |        |   |               |  |  |
| Compartido con todos los usi           | EPN-DGIP-039-2020-RC                                              | C:\Usuarios\ADM-DGIP\Dropbox\Requerimien                                         | Tamaño: 72,5 KB                               |        |   |               |  |  |

Figura 6 Selección de archivo.

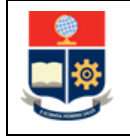

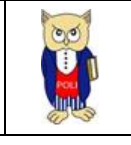

Una vez seleccionado el documento, este se cargará automáticamente y se lo podrá descargar dando clic en el botón:

Recuerde que al actualizar su información los campos con (\*) son obligatorios, en caso de que alguno campo se encuentre en blanco se presentará el mensaje de la Figura 7 indicando el campo correspondiente.

| * Provincia: | Por Favor Seleccione              |  |  |  |  |
|--------------|-----------------------------------|--|--|--|--|
|              | El campo PROVINCIA es obligatorio |  |  |  |  |

Figura 7 Ejemplo mensaje de error.

Si todos los campos obligatorios se encuentran llenos, y usted desea guardar la información, debe dar clic en el botón, es presentará el siguiente mensaje de confirmación de la actualización (ver Figura 8):

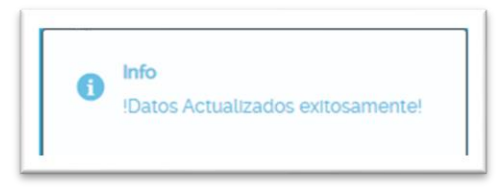

Figura 8 Ejemplo mensaje de éxito

En caso de que el mensaje muestre error en la actualización, debe escribir a: <u>asistencia.tecnica@epn.edu.ec</u> adjuntando la respectiva captura de pantalla.

La fotografía corresponde a la imagen disponible en el carné institucional, el cargo y la adscripción corresponden a la acción de personal vigente registrada por la DTH (ver Figura 9).

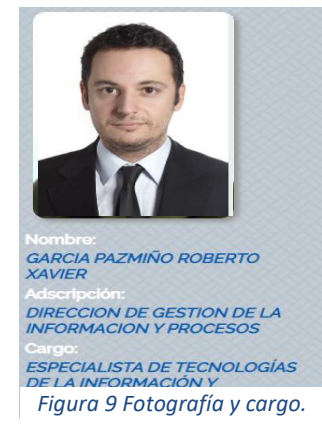

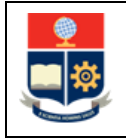

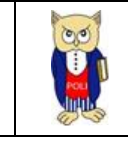

## 4.2.2 Dirección domiciliaria

Esta sección no contiene datos obligatorios, por lo que es opcional su ingreso (ver Figura 10):

| DATOS PERSONALES DIRECCION DOMICILIARIA | INFO                     | ORMACIÓN CONTACTO DE | EMERGENCI             | A INFORM           | MACIÓN BANCARIA      |
|-----------------------------------------|--------------------------|----------------------|-----------------------|--------------------|----------------------|
| Parroquia:                              | Parroquia:               |                      |                       |                    | <b>v</b>             |
| Calle Principal:                        | Calle Principal:         |                      | José Félix Barreiro   |                    |                      |
| Calle Secundaria:                       |                          | calle A              | calle A               |                    |                      |
| Número:                                 | Número:                  |                      | N50-343               |                    |                      |
| Referencia:                             | Referencia:              |                      | Tanques de agua EMAAP |                    |                      |
|                                         |                          |                      |                       |                    |                      |
| Teléfono<br>Domicilio:                  | 023261516                |                      | T<br>C                | eléfono<br>elular: | 0995370458           |
| Teléfono<br>Trabajo:                    | 203111311                |                      | E                     | xtensión:          | 1444                 |
| Correo<br>Institucional:                | Correo<br>Institucional: |                      | C<br>F                | iorreo<br>ersonal: | robxav_g@hotmail.com |
|                                         |                          |                      |                       |                    |                      |
|                                         |                          | G                    | uardar                |                    |                      |

Figura 10 Información de dirección domiciliaria.

Una vez considera que la información necesaria se encuentra ingresada, debe dar clic en el botón, para que se registren los cambios realizados, seguidamente se desplegará mensaje de la Figura 8.

En caso de que el mensaje muestre error en la actualización, debe escribir a: <u>asistencia.tecnica@epn.edu.ec</u> adjuntando la respectiva captura de pantalla.

#### 4.2.3 Contacto de emergencia:

Esta sección no contiene datos obligatorios, por lo que es opcional su ingreso (ver Figura 11).

| DIRECCION DOMICILIA   | RIA INFORMACIÓN CONTACTO DE EN | MERGENCIA INFORM     | IACIÓN BANCARIA  |
|-----------------------|--------------------------------|----------------------|------------------|
| Apellidos:            | Pazmiño Hidalgo                | Nombres:             | Maria Concepcion |
| Parentesco:           | Madre                          | Otros<br>parentesco: |                  |
| Teléfono<br>Contacto: | 023261371                      | Teléfono<br>Celular: | 0995370458       |
|                       | Guar                           | dar                  |                  |

#### Figura 11 Información contacto de emergencia.

Una vez considera que la información necesaria se encuentra ingresada, debe dar clic en el botón, para que se registren los cambios realizados, seguidamente se desplegará mensaje de la Figura 8.

En caso de que el mensaje muestre error en la actualización, debe escribir a: <u>asistencia.tecnica@epn.edu.ec</u> adjuntando la respectiva captura de pantalla.

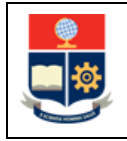

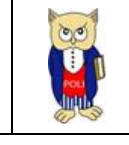

#### 4.2.4 Información Bancaria

Contiene información relacionada a una cuenta bancaria, su ingreso no es obligatorio (ver Figura 12):

| INFORMACIÓN CONT    | INFORMACIÓN CONTACTO DE EMERGENCIA |  |   |  |  |
|---------------------|------------------------------------|--|---|--|--|
| Banco / Cooperativa |                                    |  |   |  |  |
| Tipo de Cuenta:     | Seleccion Tipo de Cuenta           |  | ~ |  |  |
| Nro. Cuenta         |                                    |  |   |  |  |
|                     | Guardar                            |  |   |  |  |

Figura 12 Información Bancaria.

Una vez considera que la información necesaria se encuentra ingresada, debe dar clic en el botón, para que se registren los cambios realizados, seguidamente se desplegará mensaje de la Figura 8.

En caso de que el mensaje muestre error en la actualización, debe escribir a: <u>asistencia.tecnica@epn.edu.ec</u> adjuntando la respectiva captura de pantalla.

## 4.2.5 Datos Familiares

Contiene la información básica de sus familiares (ver Figura 13):

| Nombres          | Nombres         Apellidos         Cédula o Pasaporte         Relación         Discapacidad         Tipo de Discapacidad         Acciones |            |      |   |         |      |  |  |
|------------------|----------------------------------------------------------------------------------------------------|------------|------|---|---------|------|--|--|
| EDGAR MARCIAL    | GARCIA CHAVEZ                                                                                                    | 1745785246 | Papá | Ν | Ninguna | D) 🗍 |  |  |
| MARÌA CONCEPCIÓN | PAZMIÑO HIDALGO                                                                                                    | 1705189650 | Mamá | Ν | Ninguna | 🗎 🗍  |  |  |
|                  |                                                                                                    |            |      |   |         |      |  |  |

Figura 13 Tabla datos familiares.

Para ingresar un nuevo registro debe dar clic en el ícono:

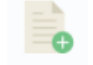

Una vez ejecutada la acción, se abrirá un panel con toda la información obligatoria y opcional para ingresar un nuevo registro de familiares (ver Figura 14).

| MANUAL DE<br>HOJA DE                       | USUARIO<br>VIDA      | Código: EPN-DGIP-MU-010<br>Versión:002<br>Elaborado: 16/05/2019<br>Vigencia: 31/12/2023 |
|--------------------------------------------|----------------------|-----------------------------------------------------------------------------------------|
| DATOS DE CONYUGUE E HI                     | JOS Y OTRAS CARGAS   | ×                                                                                       |
| Todos los campos con (                     | ") son obligatorios  |                                                                                         |
| * Tipo de Documento:                       | Por favor Seleccione |                                                                                         |
| " N° de Cédula:                            |                      |                                                                                         |
| * N* de Pasaporte:                         |                      |                                                                                         |
| * Apellidos:                               |                      |                                                                                         |
| * Nombres:                                 |                      |                                                                                         |
| * Relacion:                                | Por favor Seleccione |                                                                                         |
| Otros parentesco:                          |                      |                                                                                         |
| * Fecha de<br>Nacimiento: (YYYY-<br>MM-DD) | Ö                    |                                                                                         |
| * Instrucción:                             | Por favor Seleccione |                                                                                         |
| * Discapacidad                             | SI ONO               |                                                                                         |
| Número de Carnet:                          |                      |                                                                                         |
| Tipo de<br>Discapacidad                    | Por favor Seleccione |                                                                                         |

| •  | <b>Error</b><br>Debe de seleccionar el tipo de<br>documento |
|----|-------------------------------------------------------------|
|    |                                                             |
| Fi | gura 15 Mensaje de error valor<br>requerido.                |

| I |  |
|---|--|
|   |  |

En caso de que toda la información se encuentre completa, debe dar clic sobre el botón en caso de que no existan inconvenientes se presentará el mensaje de la Figura 16.

Por favor Seleccione

Figura 14 Panel registro familiar

Recuerde que la información con (\*) es obligatoria, por lo que en caso de que algunos de los campos

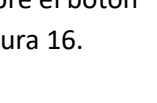

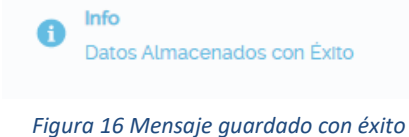

% Discapacidad:

se encuentren en blanco aparecerá el siguiente mensaje (ver Figura 15):

Catastrófica:

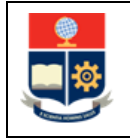

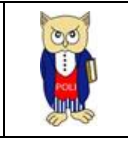

En caso de que el mensaje muestre error al guardar, debe escribir a: <u>asistencia.tecnica@epn.edu.ec</u> adjuntando la respectiva captura de pantalla.

En la columna acciones de la tabla de Datos Familiares (ver Figura 13), se disponen de 2 íconos para actualizar y eliminar registros, para actualizar se debe presionar el ícono , se abrirá un panel que contiene la información del registro a modificar (ver Figura 17):

| FAR DATOS DE CONYUGU                 | IE E HIJOS Y OTRAS CARGAS | : |
|--------------------------------------|---------------------------|---|
| Todos los campos con (*)             | son obligatorios          |   |
| Tipo de Documento:                   | Cedula                    |   |
| " N" de Cédula:                      | 1745785246                |   |
| * N* de Pasaporte:                   | 1745785246                |   |
| * Apellidos:                         | GARCIA CHAVEZ             |   |
| * Nombres:                           | EDGAR MARCIAL             |   |
| * Relacion:                          | Papà 🗸                    |   |
| Otros parentesco:                    |                           |   |
| Fecha de Nacimiento:<br>(YYYY-MM-DD) | 1950-10-09                |   |
| Instrucción:                         | Primaria 🗸                |   |
| Discapacidad                         | 🔾 si 🔘 NO                 |   |
| Numero de Carnet:                    |                           |   |
| Tipo de Discapacidad:                | Por favor Seleccione      |   |
| % Discapacidad:                      | •                         |   |
| Enfermedad<br>Catastrófica:          | Por favor Seleccione      | ~ |
|                                      | 💾 🥱                       |   |

Figura 17 Panel actualizar datos

La funcionalidad es la misma que para insertar un nuevo registro, recuerde que los campos con (\*) son obligatorios y en caso de algún valor en blanco aparecerá el mensaje de la Figura 15, si la información está completa debe dar clic sobre el botón en en el caso de que no existan inconvenientes se presentará el mensaje de la Figura 16.

En caso de que el mensaje muestre error al guardar, debe escribir a: <u>asistencia.tecnica@epn.edu.ec</u> adjuntando la respectiva captura de pantalla.

Para eliminar un registro, debe dar clic sobre el ícono de la columna acciones de la Figura 13, una vez ejecutada la acción se presentará un panel de confirmación para la eliminación del registro (ver Figura 18):

| Eliminando Familiar                                          |  |
|--------------------------------------------------------------|--|
| ·Ectó comura(a) que deces eliminar lefermación del familiar? |  |
| ¿Esta segurola) que desea eliminar información del familiar? |  |
| Aceptar                                                      |  |
| Cancolar                                                     |  |
| Cancelar                                                     |  |

Figura 18 Panel confirmación eliminación.

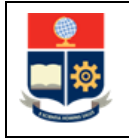

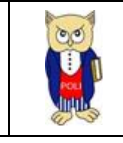

Si está seguro de que el registro a eliminar es el correcto, debe dar clic sobre el botón **ACEPTAR**, seguidamente, se presentará el mensaje de confirmación de la eliminación del registro (ver Figura 19), y este desaparecerá de la Figura 13.

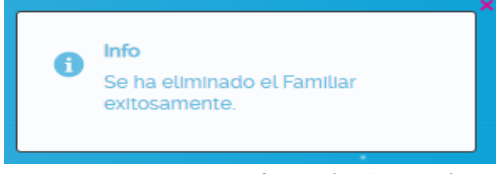

Figura 19 Mensaje confirmación eliminación.

## 4.2.6 Estudios

## 4.2.6.1 Procedimiento Agregar registro.

A partir de esta sección, la funcionalidad para Ver, Agregar, Actualizar, Cargar/Descargar Archivo y Eliminar registros en el resto de secciones es la misma, por lo que, aquí se dará una explicación detallada y se hará referencia a este punto cuando se requiera.

Para agregar un nuevo registro debe dar clic sobre el ícono significa que por lo general se encuentra en cada sección, si usted no encuentra el ícono, significa que no dispone de dicha acción, una vez seleccionada, se abrirá un panel con la información que debe ser llenada (ver Figura 20):

| Todos los campos con (*) son (               | obligatorios         |  |
|----------------------------------------------|----------------------|--|
| Nivel de Instrucción:                        | Por favor Seleccione |  |
| Nombre de la Institución:                    |                      |  |
| * Fecha que obtuvo el<br>Título(YYYY-MM-DD): |                      |  |
| Periodos:                                    | Por favor Seleccione |  |
| No. Periodos:                                | o <u>+</u>           |  |
| * Área Conocimiento:                         | Por favor Seleccione |  |
| País:                                        | Por favor Seleccione |  |
| " Titulo:                                    |                      |  |
| Estado:                                      | Seleccione un Estado |  |
| Número de Registro<br>SENESCYT:              |                      |  |
| * Fecha Registro<br>SENESCYT(YYYY-MM-DD):    | •                    |  |

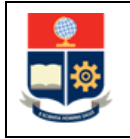

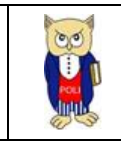

Recuerde que los campos con (\*) son obligatorios, en caso de no llenarlos obtendrá un mensaje similar a la Figura 15, en caso de no encontrar el ítem deseado en los diferentes combos de opciones, debe solicitar a : <u>asistencia.tecnica@epn.edu.ec</u> la creación de dicha información, si considera que todo se encuentra correcto, debe dar clic sobre el ícono, encontrar el siguiente mensaje (ver Figura 21):

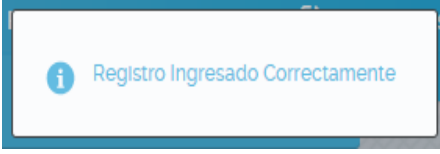

Figura 21 Mensaje registro ingresado.

En caso de que el mensaje muestre error al ejecutar la acción, debe escribir a: <u>asistencia.tecnica@epn.edu.ec</u> adjuntando la respectiva captura de pantalla.

Una vez ingresado el registro exitosamente, se desplegará en la tabla de estudios (ver Figura 22), el nuevo registro y podrá visualizar la columna acciones.

| - DATOS ESTUDIOS                            |                  | <u>`</u>                                            |             |
|---------------------------------------------|------------------|-----------------------------------------------------|-------------|
|                                             |                  | 0                                                   |             |
| Institución                                 | Nivel Instrucion | Titulo                                              | Acciones    |
| UNIDAD EDUCATIVA NUESTRA SEÑORA DEL ROSARIO | EDUCACION BASICA | EDUCACIÓN PRIMARIA                                  | 📄 🏦 🗬 🖏     |
| INSTITUTO TECNOLÓGICO SUPERIOR LOS SHYRIS   | EDUCACION MEDIA  | BACHILLER EN FÍSICO MATEMATICO                      | 🔍 🕅 🗬       |
| ESCUELA POLITÉCNICA NACIONAL                | TERCER NIVEL     | INGENIERO EN SISTEMAS INFORMATICOS Y DE COMPUTACION | I), III 🔍 🔍 |
|                                             | « < 1 >          | » 4 ·                                               |             |

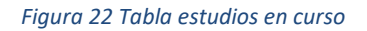

## 4.2.6.2 Procedimiento Actualizar Registro

Para actualizar un registro de los ya ingresados, se debe dar clic sobre el ícono is de la columna acciones en la tabla que contiene la información general (ver Figura 22), si no dispone del ícono, significa que no existe habilitada la opción de actualizar. Al presionar sobre el ícono de actualización, se abrirá un panel con la información cargada en formato editable, para que pueda realizar los cambios que considere necesarios, cabe destacar que los campos con (\*) se mantienen como obligatorios (ver Figura 23).

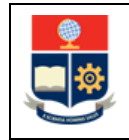

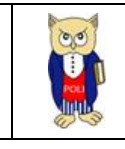

| Agregar/Editar Instrucción básio             | ca - superior                                          | 3 |
|----------------------------------------------|--------------------------------------------------------|---|
| Todos los campos con (*) son c               | bligatorios                                            |   |
| * Nivel de Instrucción:                      | Tercer Nivel 🗸                                         |   |
| * Nombre de la Institución:                  | ESCUELA POLITÉCNICA NACIONAL                           |   |
| * Fecha que obtuvo el<br>Título(YYYY-MM-DD): | 2014-05-20                                             | • |
| Periodos:                                    | Semestre 🗸                                             |   |
| No. Periodos:                                | 8 -                                                    |   |
| * Área Conocimiento:                         | COMPUTACION 🗸                                          |   |
| Pais:                                        | Por favor Seleccione                                   |   |
| * Título:                                    | INGENIERO EN SISTEMAS<br>INFORMATICOS Y DE COMPUTACION |   |
| Estado:                                      | Titulado 🗸                                             |   |
| Número de Registro<br>SENESCYT:              | 1001-14-1298965                                        |   |
| * Fecha Registro<br>SENESCYT(YYYY-MM-DD):    |                                                        | • |
|                                              | 💾 🦏                                                    |   |
| E                                            |                                                        |   |

Figura 23 Panel actualizar registro

Una vez considere que la información se halla completa, debe dar clic sobre el ícono mostrará el mensaje de la Figura 24, si la actualización se realizó correctamente.

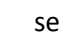

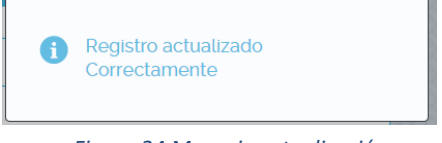

Figura 24 Mensaje actualización.

En caso de que el mensaje muestre error al ejecutar la acción, debe escribir a: <u>asistencia.tecnica@epn.edu.ec</u> adjuntando la respectiva captura de pantalla.

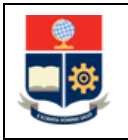

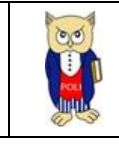

# 4.2.6.3 Procedimiento Eliminar Registro

Para eliminar un registro de los ya ingresados, se debe dar clic sobre el ícono de la columna acciones en la tabla que contiene la información general (ver Figura 22), si no dispone del ícono, significa que no existe habilitada la opción de eliminar, si usted presiona el ícono, se abrirá un panel de confirmación, en donde usted puede aceptar o cancelar la eliminación del registro (ver Figura 25).

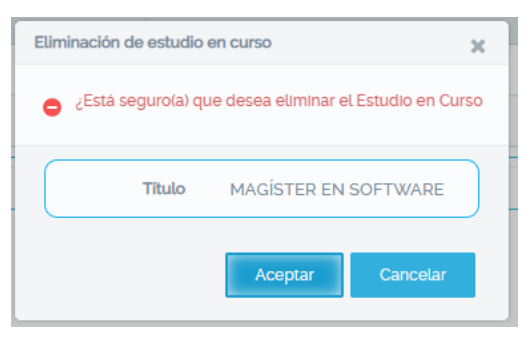

Figura 25 Panel confirmación eliminar título.

Si usted acepta la eliminación, aparecerá el mensaje de validación de registro eliminado (ver Figura 26), y dicho registro ya no será visible en la tabla general (ver Figura 22)

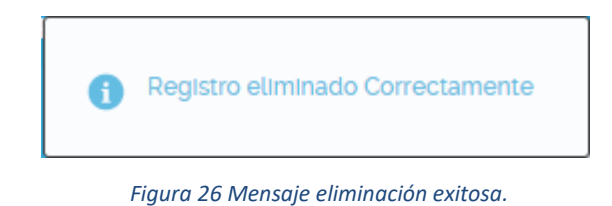

# 4.2.6.4 Procedimiento Cargar/Descargar Archivo.

Para cargar la evidencia de un registro específico de la tabla general, se debe dar clic sobre el ícono de la columna acciones en la tabla que contiene la información general (ver Figura 22), si no dispone del ícono, significa que no está habilitada la carga de evidencias, si usted presiona el ícono, se abrirá un panel que le permitirá seleccionar el archivo a ser cargado (ver Figura 27).

| Carga o | de Archivo           |  |
|---------|----------------------|--|
| +       | Selección de archivo |  |
|         | Cancelar             |  |
|         | Cancella             |  |

Figura 27 Panel carga de archivos

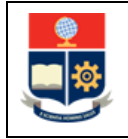

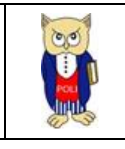

Recuerde que el archivo a cargar debe estar en formato .pdf y no sobrepasar los 10 MB, si usted carga un archivo en otra extensión, tendrá el siguiente mensaje de error (ver Figura 28):

|              | + Selección de archivo                                                         |
|--------------|--------------------------------------------------------------------------------|
| e El archive | o no concuerda con los tipos soportados SCRUM-Desarrollo 2022.xlsx 47.8 KB 🛛 🗙 |
|              | Cancelar                                                                       |

Figura 28 Mensaje validación formato

Si usted selecciona el archivo correcto este se cargará automáticamente y aparecerá el siguiente mensaje (ver Figura 29):

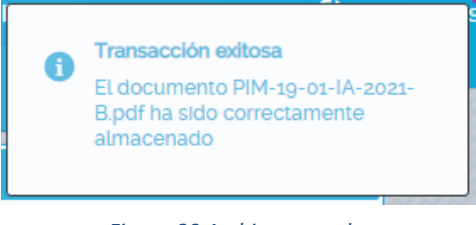

Figura 29 Archivo cargado.

**IMPORTANTE**: Para que la carga sea exitosa, evite colocar espacios en blanco en el nombre del archivo, así como tildes o caracteres especiales (el \_ sí está permitido).

Una vez cargado el archivo, aparecerá automáticamente el siguiente ícono en la columna acciones de la tabla general (ver Figura 22), para descargar el archivo, solo debe dar clic sobre el ícono y se iniciará la descarga almacenándola en la carpeta seleccionada para descargas por parte del navegador que esté utilizando.

#### NOTA:

- Si en las diferentes opciones de lista desplegable tanto en el registro como en la actualización, usted no encuentra la información deseada, debe escribir a: <u>asistencia.técnica@epn.edu.ec</u>, indicando el contenido a ser ingresado para habilitar dicha opción.
- Si su texto contiene caracteres especiales tales como: |"/&%\$\, de preferencia debe eliminarlos del texto, si es un valor que no puede ser eliminado, lo debe digitar desde el teclado, ya que al copiar y pegar sufren una decodificación que ocasiona problemas al guardar el registro.

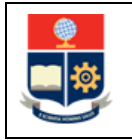

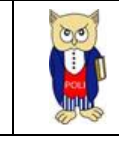

## 4.2.7 Capacitaciones

Contiene la información relacionada a las capacitaciones del usuario que accede al sistema (ver Figura 30).

| - INFORMACIÓN DE CAP | ACITACIONES | •                                                               |         |                  |           |
|----------------------|-------------|-----------------------------------------------------------------|---------|------------------|-----------|
| Tipo                 | Institución | Nombre                                                          | País    | Tipo Certificado | Acciones  |
| Capacitación         | CEC-EPN     | FORMULACION DE PROYECTOS BAJO LA METODOLOGIA DE<br>MARCO LOGICO | Ecuador | Asistente        | II) III 🗬 |
| Capacitación         | CEC-EPN     | DIRECCION DE PROYECTOS CON ENFOQUE METODOLOGICO                 | Ecuador | Asistente        | 📄 🏗 🗬     |
| Capacitación         | CEC EPN     | DATAWAREHOUSING CON PENTAHO MODULO1                             | Ecuador | Participante     | II 🖷      |
| Capacitación         | EPN         | BUILDING EJB MODALIDAD VIRTUAL                                  |         | Asistente        | 📄 🏢 🗬     |
|                      |             | «< 12345 > » 4 ~                                                |         |                  |           |

Figura 30 Capacitaciones

De la misma forma está sección contiene las opciones:

- Crear nuevo registro: (ver Procedimiento Agregar registro.
- Actualizar Registro: (ver Procedimiento Actualizar Registro).
- Eliminar Registro: (ver Procedimiento Eliminar Registro).
- Cargar/Descargar Archivo: (ver Procedimiento Cargar/Descargar Archivo.).

#### NOTA:

Si en las diferentes opciones de lista desplegable tanto en el registro como en la actualización, usted no encuentra la información deseada, debe escribir a: <u>asistencia.técnica@epn.edu.ec</u>, indicando el contenido a ser ingresado para habilitar dicha opción.

Si su texto contiene caracteres especiales tales como: |"/&%\$\, de preferencia debe eliminarlos del texto, si es un valor que no puede ser eliminado, lo debe digitar desde el teclado, ya que al copiar y pegar sufren una decodificación que ocasiona problemas al guardar el registro.

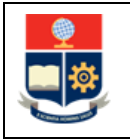

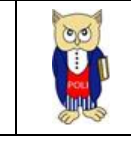

#### 4.2.8 Idiomas

Esta sección contiene los idiomas registrados por el usuario que accede al sistema (ver Figura 31).

| IDIOMAS |         |              |  |
|---------|---------|--------------|--|
|         | Idioma  | Nivel        |  |
|         | Albanés | Principlante |  |
|         |         |              |  |

Figura 31 Idiomas

De la misma forma está sección contiene las opciones:

- Crear nuevo registro: (ver Procedimiento Agregar registro.
- Actualizar Registro: (ver Procedimiento Actualizar Registro).
- Eliminar Registro: (ver Procedimiento Eliminar Registro).

#### NOTA:

Si en las diferentes opciones de lista desplegable tanto en el registro como en la actualización, usted no encuentra la información deseada, debe escribir a: <u>asistencia.técnica@epn.edu.ec</u>, indicando el contenido a ser ingresado para habilitar dicha opción.

Si su texto contiene caracteres especiales tales como: |"/&%\$\, de preferencia debe eliminarlos del texto, si es un valor que no puede ser eliminado, lo debe digitar desde el teclado, ya que al copiar y pegar sufren una decodificación que ocasiona problemas al guardar el registro.

#### **4.2.9 Publicaciones**

Se refiere a la información registrada con respecto a publicaciones realizadas por parte del usuario que accede al sistema (ver Figura 32**¡Error! No se encuentra el origen de la referencia.**):

| - INFORMACIÓN PUBLICACIONES |             |       |           |                           |           |
|-----------------------------|-------------|-------|-----------|---------------------------|-----------|
|                             |             |       |           |                           |           |
|                             | Evento      | Lugar | Тіро      | Publicación Participación | Acciones  |
|                             | Publicación | EPN   | Académica | PAPER SCRUM AGILE         | i), iii 🖷 |
|                             |             |       |           |                           |           |

Figura 32 Publicaciones.

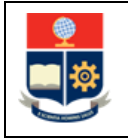

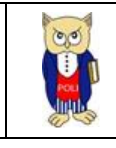

De la misma forma está sección contiene las opciones:

- Crear nuevo registro: (ver Procedimiento Agregar registro.
- Actualizar Registro: (ver Procedimiento Actualizar Registro).
- Eliminar Registro: (ver Procedimiento Eliminar Registro).
- Cargar/Descargar Archivo: (ver Procedimiento Cargar/Descargar Archivo.).

#### NOTA:

Si en las diferentes opciones de lista desplegable tanto en el registro como en la actualización, usted no encuentra la información deseada, debe escribir a: <u>asistencia.técnica@epn.edu.ec</u>, indicando el contenido a ser ingresado para habilitar dicha opción.

Si su texto contiene caracteres especiales tales como: |" /&%\$\, de preferencia debe eliminarlos del texto, si es un valor que no puede ser eliminado, lo debe digitar desde el teclado, ya que al copiar y pegar sufren una decodificación que ocasiona problemas al guardar el registro.

#### 4.2.10 Experiencia Externa

Corresponde a la información de experiencia profesional en instituciones ajenas a la EPN, por parte del usuario que accede al sistema. (ver Figura 33).

| Experiencia Profesional Externa                     |                                |                                                          |                           |  |
|-----------------------------------------------------|--------------------------------|----------------------------------------------------------|---------------------------|--|
| 0                                                   |                                |                                                          |                           |  |
| Cargo                                               | Area                           | Lugar/Empresa                                            | Acciones                  |  |
| BECARIO, AUXILIAR EN COMISIÓN DE TELECOMUNICACIONES | COMISIÓN DE TELECOMUNICACIONES | CIEEPI (COLEGIO DE INGENIEROS ELECTRÓNICOS Y ELÉCTRICOS) | <b>  ,   ,      ,   ,</b> |  |
| INGENIERO DE CAMPO                                  | INGENIERÍA                     | SHEKINAH ITS                                             | 🛼 🕪 🎹 🗬                   |  |
| INFORMATION TECHNOLOGY (IT), ECUADOR TEAM LEADER    | INFORMATION TECHNOLOGY (IT)    | SOLINSER, IBM                                            | 📙 📄 🕇 🗬 🖷                 |  |
| BECARIO INVESTIGADOR                                | INVESTIGACIÓN                  | GNERA S.A ESPAÑA                                         | 🖹 🔍 T 🗬 🗬                 |  |
| «< 12 > » 4 ~                                       |                                |                                                          |                           |  |

Figura 33 Experiencia Profesional Externa.

Está sección contiene las opciones:

- Crear nuevo registro: (ver Procedimiento Agregar registro.
- Actualizar Registro: (ver Procedimiento Actualizar Registro).
- Eliminar Registro: (ver Procedimiento Eliminar Registro).
- Cargar/Descargar Archivo: (ver Procedimiento Cargar/Descargar Archivo.).

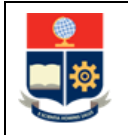

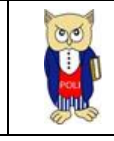

#### NOTAS:

- Si en las diferentes opciones de lista desplegable tanto en el registro como en la actualización, usted no encuentra la información deseada, debe escribir a: <u>asistencia.técnica@epn.edu.ec</u>, indicando el contenido a ser ingresado para habilitar dicha opción.
- Si su texto contiene caracteres especiales tales como: |" /&%\$\, de preferencia debe eliminarlos del texto, si es un valor que no puede ser eliminado, lo debe digitar desde el teclado, ya que al copiar y pegar sufren una decodificación que ocasiona problemas al guardar el registro.

## 4.2.11 Formulario

Una vez llena la información de las diferentes secciones de la hoja de vida, usted puede acceder al reporte que sintetiza todo lo registrado, para ello debe dirigirse la opción "formulario" (ver **¡Error! N o se encuentra el origen de la referencia.**), se mostrará su hoja de vida en formato pdf, con opciones propias de la herramienta para poder ser descargada y archivada (ver Figura 34).

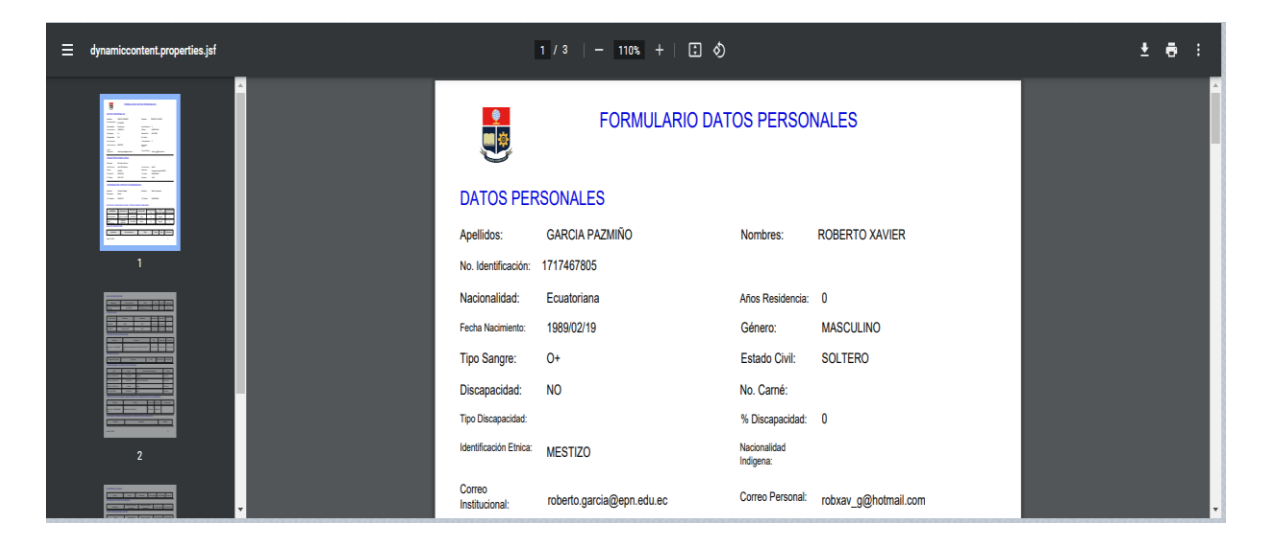

Figura 34 Reporte Hoja de vida.

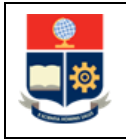

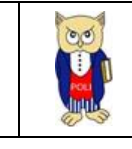

aparecerá un

panel de

## 4.2.12 Datos vehículo

Se debe realizar el registro de la información correspondiente al vehículo (ver Figura 35):

|        | Información de su vehículo |                         |
|--------|----------------------------|-------------------------|
| Гіро   | JEEP                       |                         |
| Marca  | CHEVROLET                  |                         |
| Modelo | GRAND VITARA               |                         |
| Color  | PLOMO                      |                         |
| Placa  | PQW0325                    | Ej: PBA-111><br>PBA0111 |
|        |                            |                         |

Figura 35 Datos vehiculares.

Una vez llena la información, se debe dar clic sobre el ícono, confirmación con la información a registrar (ver Figura 36):

| Vehículo                                                                                                    |           | × |  |  |  |
|----------------------------------------------------------------------------------------------------|-----------|---|--|--|--|
| Estimad@: ROBERTO XAVIER GARCIA PAZMIÑO Favor verifique que los datos a ingresar sean los correctos. Recuerde que este proceso puede ser realizado una sola vez |           |   |  |  |  |
| Тіро                                                                                                    | JEEP      |   |  |  |  |
| Marca                                                                                                    | CHEVROLET |   |  |  |  |
| Modelo GRAND VITARA                                                                                                    |           |   |  |  |  |
| Color                                                                                                    | PLOMO     |   |  |  |  |
| Placa POW0325                                                                                                    |           |   |  |  |  |
|                                                                                                    | 💾 🥱       |   |  |  |  |

Figura 36 Confirmación datos ingresados

Si la información está correcta, presionar el ícono **F**, para guardar la información seguidamente se desplegará el siguiente mensaje (ver Figura 37):

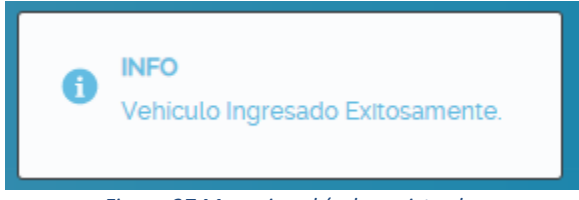

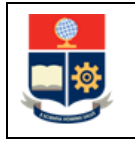

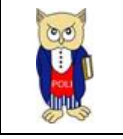

En caso de que el mensaje muestre error al guardar, debe escribir a: <u>asistencia.tecnica@epn.edu.ec</u> adjuntando la respectiva captura de pantalla.

# 4.2.13 Evaluación Externa

Corresponde a la información de las evaluaciones realizadas en instituciones externas a la EPN del usuario que accede al sistema. (ver Figura 38).

| ſ | Evaluación Externa | valuación Externa |              |                     |          |
|---|--------------------|-------------------|--------------|---------------------|----------|
|   |                    |                   |              |                     |          |
|   |                    | Periodo           | Institución  | Evaluación Obtenida | Acciones |
|   | 2012               |                   | NOVA DEVICES | 98.0                | 🗦 T      |
|   |                    |                   |              |                     |          |

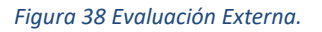

Está sección contiene las opciones:

- Crear nuevo registro: (ver Procedimiento Agregar registro.
- Actualizar Registro: (ver Procedimiento Actualizar Registro).
- Eliminar Registro: (ver Procedimiento Eliminar Registro).

#### NOTAS:

- Si en las diferentes opciones de lista desplegable tanto en el registro como en la actualización, usted no encuentra la información deseada, debe escribir a: <u>asistencia.técnica@epn.edu.ec</u>, indicando el contenido a ser ingresado para habilitar dicha opción.
- Si su texto contiene caracteres especiales tales como: |" /&%\$\, de preferencia debe eliminarlos del texto, si es un valor que no puede ser eliminado, lo debe digitar desde el teclado, ya que al copiar y pegar sufren una decodificación que ocasiona problemas al guardar el registro.